## Application for Admission to Practice Northern District of Ohio

## Requirements

Requirements for admission are available on the <u>Attorney Info</u> page of the court's web site. Completed applications for admission to practice can be submitted and paid for electronically through the District CM/ECF application following the instructions below.

## **Submission of Application**

Follow the steps below to submit to the court your application for admission to practice in the Northern District of Ohio.

| Steps                                                                                                    | Screens                                                                                                    |  |  |  |  |
|----------------------------------------------------------------------------------------------------|----------------------------------------------------------------------------------------------------|--|--|--|--|
| Click the link to go to <u>Live District</u><br><u>CM/ECF</u> , or enter web address<br>https://ecf.ohnd.uscourts.gov/cgi-<br>bin/Dispatch.pl?attyappadmis.<br>The <b>CM/ECF Filer or PACER</b>                   | Northern District of Ohio -login - Microsoft Internet Explorer provided by Northern District of Ohio                                                                                                    |  |  |  |  |
| <ul> <li>Complete the prompts:</li> <li>1. Login: Enter attyadm</li> <li>2. Password: Enter Atty2018</li> <li>3. Check the box confirming you understand the redaction rules.</li> <li>4. Click Login.</li> </ul> | Authentication       IMPORTANT NOTICE OF REDACTION RESPONSIBILITY: All filers must redact: Social Security or taxpayer-identification numbers; dates of birth; names of minor children; financial account numbers; and, in criminal cases, home addresses, in compliance with Fed. R. Civ. P. 5.2 or Fed. R. Crim. P. 49.1. This requirement applies to all documents, including attachments.         client       I understand that, if I file, I must comply with the redaction rules. I have read this notice.         Uogin       Reset         WARNING: The use of a single login/password for this process means that when a second user logs in, the initial user will be logged out. If any time during the docketing of the application you are warned that the account is already logged in, click the Continue login button, if provided, and if you are prompted for the login/password, then you must re-enter the same login and password from this step.                                                                                                    |  |  |  |  |
| <ol> <li>Under Available Events, click<br/>Application for Admission to<br/>Practice, causing it to appear<br/>in the Selected Event field.</li> <li>Click Next to continue.</li> </ol>                           | Cycle       Cycle       Cycle <th< td=""></th<> |  |  |  |  |

| Steps                                                                                                    | Screens                                                                                                    |  |  |  |  |
|----------------------------------------------------------------------------------------------------|----------------------------------------------------------------------------------------------------|--|--|--|--|
| <ol> <li>For Main Document, browse<br/>to and select the PDF of your<br/>application. You may also<br/>attach related documents if<br/>needed.</li> <li>Click Next to continue.</li> </ol>                                                                                                    | Civil Crimingin Cuert;       Report Utilities Feargin Logout         Attorney Application for Admission to Practice         1:18-mo07002 Attorney Admission to Practice         1:18-mo07002 Attorney Admission to Practice         1:18-mo07002 Attorney Admission to Practice         1:18-mo07002 Attorney Admission to Practice         1:18-mo07002 Attorney Admission to Practice         1:18-mo07002 Attorney Admission to Practice         1:18-mo07002 Attorney Admission to Practice         Attach the single PDF of your application to practice and all required documents as the Main Document. Additional attachments are optional.         Select the pdf document and any attachments.         Main Document         Browse       No file selected.         Attachments       Category         1.       Browse         No file selected.       Image: Selected.                                                                                                    |  |  |  |  |
| <ol> <li>Complete all fields displayed<br/>with the relevant information.</li> <li>Click Next to continue.</li> </ol>                                                                                                    | Attorney Application for Admission to Practice         1:18-mc-07002 Attorney Admission to Practice         You MUST complete all fields, then click the Next button to continue. Attorney name William Butler         Email address wmbutler@lawfirm.cor         Phone number [333-33]-3333         Next                                                                                                    |  |  |  |  |
| <ol> <li>Read the message describing<br/>attorneys who are exempt from<br/>paying the admission fee.</li> <li>Answer the question regarding<br/>whether the attorney applying<br/>for admission is employed by<br/>an office that qualifies the<br/>attorney for the exemption.</li> <li>Click Next to continue.</li> </ol> | Attorney Application for Admission to Practice  1:18-mc-07002 Attorney Admission to Practice There is a fee for applying for admission. Government attorneys employed by the Office of the United States Attorney, Office of the Federal Public Defender, or any federal agency appearing on behalf of the United States are exempt from paying the admission fee. Non-exempt attorneys will be prompted to pay the fee. Is the attorney applying for admission employed by one of the described offices? C No C Yes, the attorney works for one of the described offices that exempts the attorney from paying the fee. Next Clear                                                                                                    |  |  |  |  |
|                                                                                                    | <ul> <li>No - If this application is for an attorney who does not qualify for the exemption, then No should be selected. The next page will display the current fee for an application for admission. Proceed to the next step.</li> <li>Yes - If this application is for an attorney who qualifies for the exemption based on being employed by a qualifying office, then Yes should be selected. The system will skip the web pages with the fee and the payment processing. You may skip the steps for non-exempt attorneys; however, be sure to continue with the steps after to ensure your application is submitted to the court.</li> </ul>                                                                                                    |  |  |  |  |
| Non-exempt attorneys, click <b>Next</b><br>to load the payment processing<br>page - <i>pay.gov</i> .                                                                                                    | Attorney Application for Admission to Practice       Training Database       Training Database         1:18-mc-07002 Applications for Attorney Admission to Practice       Training Database       Training Database         The fee for this transaction is displayed. Clicking Next will load the payment processing screen. After processing your payment, click the Next button on each screen until you reach the Notice of Electronic Filing (NEF).       The application is NOT submitted to the court until the NEF is displayed. Fee: \$230       Training Database       Training Database         The application is NOT submitted to the court until the NEF is displayed. Fee: \$230       Training Database       Training Database       Training Database         The application is NOT submitted to the court until the NEF is displayed. Fee: \$230       Training Database       Training Database       Training Database         The application is Database       Training Database       Training Database       Training Database |  |  |  |  |

| Steps                                                                                                    | Screens                                                                                                    |  |  |  |  |
|----------------------------------------------------------------------------------------------------|----------------------------------------------------------------------------------------------------|--|--|--|--|
| <ul> <li>Non-exempt attorneys complete the admissions fee payment through <i>pay.gov.</i></li> <li>1. Enter all of the necessary information for the payment being made. Required fields are noted with *.</li> <li>2. Click the Continue with Plastic Card Payment button.</li> </ul> | Screens         Return to your originating application         Step 1: Enter Payment Information       1   2         Pay Via Plastic Card (PC) (ex: American Express, Discover, Mastercard, VISA)         Required fields are indicated with a red asterisk *         Account Holder Name: [Attorney Admissions         *       Payment Amount: \$230.00         Billing Address :       *         Billing Address 2:       *         City:       *         State / Province:       *         Zip / Postal Code:       *         Card Type:       * (Card number value should not contain spaces or dashes)         Security Code:       * (Card number value should not contain spaces or dashes)         Security Code:       * (Card number value should not contain spaces or dashes)         Security Code:       * (Card number value should not contain spaces or dashes)         Security Code:       * (Card number value should not contain spaces or dashes)         Security Code:       * (Card number value should not contain spaces or dashes)         Security Code:       * (Card number value should not contain spaces or dashes)         Security Code:       * (Card number value should not contain spaces or dashes)         Security Code:       * (Card number value should not contain spaces or dash |  |  |  |  |
| <ul> <li>Non-exempt attorneys continue with the admissions fee payment through <i>pay.gov</i>.</li> <li>1. Enter an email address.</li> <li>2. Check the authorization check box.</li> <li>3. Click Submit Payment.</li> </ul>                                                         | Online Payment       Return to your originating application         Step 2: Authorize Payment       1   2         Payment Summary       Edit this information         Address Information       Account Information         Account Holder Attorney       Credit Card Type: Viss         Name: Admissions       Credit Card Type: Viss         Billing Address 2:       Credit Card Number: ************************************                                                                                                    |  |  |  |  |
| Click <b>Next</b> to continue to the Notice<br>of Electronic Filing (NEF).                                                                                                    | EECF       Civil +       Criminal +       Query       Reports +       Utilities +       Search       Logout         Application for Admission to Practice         Continue to click the Next button until you reach the Notice of Electronic Filing (NEF).         The event is NOT submitted to the court until the NEF is displayed.         Next       Ocer                                                                                                    |  |  |  |  |

| Steps                                                     | Screens                                                                                                    |                                                                                       |                                                                 |                                                          |  |  |
|-----------------------------------------------------------|----------------------------------------------------------------------------------------------------|---------------------------------------------------------------------------------------|-----------------------------------------------------------------|----------------------------------------------------------|--|--|
| Click <b>Next</b> to commit the transaction to CM/ECF and | Attorney Application fo                                                                                                    | r Admission to Practice                                                               | Training Database<br>Training Database                          | Training [<br>Training Databas                           |  |  |
| continue to the NEF.                                      | in the Northern District of Ohio                                                                                                    | on to Practice<br>o should be docketed in this case.                                  |                                                                 |                                                          |  |  |
|                                                           | Docket Text: Final Text<br>APPLICATION FOR ADMISSION to Practice for attorney William Butler, wmbutler@lawfirm.com,<br>phone # 333-333-3333. (Fee Paid: \$230, receipt number 0647-9586145), filed. |                                                                                       |                                                                 |                                                          |  |  |
|                                                           | Training Database                                                                                                    | Training Database                                                                     | Training Database                                               | Training Databas                                         |  |  |
|                                                           | Attention!! Pressing the NEXT button on this screen commits this transaction. You will have no ting further opportunity to modify this transaction if you continue.                                 |                                                                                       |                                                                 |                                                          |  |  |
|                                                           | Training Database                                                                                                    |                                                                                       |                                                                 |                                                          |  |  |
|                                                           | Source Document Path (fo<br>C:\fakepath\a sample pdf.PDF                                                                                                    | r confirmation only): abase<br>pages: 1                                               |                                                                 |                                                          |  |  |
|                                                           | Training Database                                                                                                    |                                                                                       | Training Databa 📐                                               |                                                          |  |  |
|                                                           | Next Clear o Database                                                                                                    |                                                                                       | Training Database                                               |                                                          |  |  |
| The Notice of Electronic Filing                           | Note: For exempt att<br>docket entry text.                                                                                                    | Training Database U.S. Dist                                                           | rict Court Catabase                                             | pt number in the                                         |  |  |
|                                                           | Training Database                                                                                                    | TranNorthern District of Ohio (train) Detabase                                        |                                                                 |                                                          |  |  |
| Your application has been submitted to the court.         | Notice of Electronic Filing                                                                                                    |                                                                                       |                                                                 |                                                          |  |  |
|                                                           | The following transaction was entered on 3/8/2018 at 2:37 PM EST and filed on 3/8/2018                                                                                                    |                                                                                       |                                                                 |                                                          |  |  |
|                                                           | Training Database Attorne                                                                                                    | y Admission to Practice                                                               |                                                                 |                                                          |  |  |
|                                                           | Case Name: Only Ap<br>Training Dain the N                                                                                                    | oplications for Admission to Practi<br>Iorthern District of Obio should be            | CB<br>docketed in this case                                     |                                                          |  |  |
|                                                           | Case Number: <u>1:18-m</u><br>Filer:                                                                                                    | p-07002<br>Training Database                                                          | Training Database                                               |                                                          |  |  |
|                                                           | Document Number:2base                                                                                                    |                                                                                       |                                                                 |                                                          |  |  |
|                                                           | Docket Text:<br>APPLICATION FOR ADMISSI<br>333-333-3333. (Fee Paid: \$2                                                                                                    | Training Database<br>ION to Practice for attorney Wi<br>30, receipt number 0647-95864 | Training Database<br>Iliam Butler, wmbutler@lav<br>145), filed. | Training Database<br>vfirm.com, phone # <sub>ataba</sub> |  |  |